## **Obtaining access to FAMIS**

Various levels of access to FAMIS are available to suit the differing business needs of users. A <u>new</u> user <u>must</u> complete an <u>Application for FAMIS User ID and Password</u> form to obtain access.

## To <u>complete</u> the FAMIS application form, complete the following steps:

- 1. The <u>applicant must</u> complete <u>all</u> fields of the <u>Application for FAMIS User ID and Password</u> form.
  - a) Enter the <u>Government Department</u> name in the <u>Agency Name</u> field.
  - b) Enter the client code in the FAMIS Client Code field (if known, e.g. EDUC, HEAL)
  - c) Enter new user's <u>full name</u> in the <u>Name</u> field.
  - d) Enter new user's job position title in the Position field.
  - e) Enter new user's physical location in the Location field (e.g. State Admin Centre)
  - f) Enter new user's work phone number (in full) in the Phone field. (e.g.08 123 4567)
  - g) Enter new user's work email address in the Email field.
  - h) Tick the relevant tick box from <u>one</u> of the following <u>FAMIS function</u> options:
    - Agency User Profiles 1-5.
    - Health Gatekeeper
    - DECD Schools Only

FM User Profile

- Hotline
- Contract Manager (CM)

Note: Refer to the *FAMIS Functions Defined* section on page 2 of form.

- i) Enter the <u>5 digit asset number</u> in the <u>Designated Loc. No</u> column (e.g. 12345)
- j) Enter the <u>name of the site/designated location</u> in the <u>Designated Location Name</u> column (e.g. Royal Adelaide Hospital, Adelaide High School etc.)

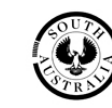

| Please complete <u>all</u> fields, t               | then scar                      | n and ( | email    | to busi               | ness.sy                                                                                                    | /stems@s              | a.gov.au              |                         |                       |    |                                                                                                    |  |
|----------------------------------------------------|--------------------------------|---------|----------|-----------------------|----------------------------------------------------------------------------------------------------|-----------------------|-----------------------|-------------------------|-----------------------|----|----------------------------------------------------------------------------------------------------|--|
| Agency Name:                                       |                                |         |          |                       | FA                                                                                                    | FAMIS Client Code:    |                       |                         | (if known)            |    |                                                                                                    |  |
| Name:                                              |                                |         |          |                       | -                                                                                                    | P                     | osition:              |                         |                       |    |                                                                                                    |  |
| Location:                                          |                                |         |          |                       | _                                                                                                    | Phone:                |                       |                         |                       |    |                                                                                                    |  |
| Email:                                             |                                |         |          |                       | -                                                                                                    |                       |                       |                         |                       |    |                                                                                                    |  |
| Lindi.                                             |                                |         |          |                       |                                                                                                    |                       |                       |                         |                       |    |                                                                                                    |  |
| Note: If you require FAMIS                         | training                       | , plea  | se ind   | icate b               | y ticki                                                                                                    | ng this bo            | )x -                  |                         |                       |    |                                                                                                    |  |
|                                                    |                                |         |          |                       |                                                                                                    |                       |                       |                         |                       |    |                                                                                                    |  |
| FAMIS Functions - refer to                         | - refer to Agency User Profile |         |          | \$                    | Health<br>G Knr                                                                                                    | Schools               | FM                    | e or<br>file            | Hotline               | СМ |                                                                                                    |  |
| next page for definitions Please tick one of these | 1                              | 2       | 3        | 4                     | 5                                                                                                    | 6                     |                       |                         | 2                     | 1  | 1                                                                                                    |  |
| boxes                                              | 1                              | Ē       | ۱Ď.      |                       | Ĺ                                                                                                    | Ď                     |                       | <b>N</b>                | Ē                     |    | Ū.                                                                                                    |  |
| Enquiry of FAMIS data                              | ✓                              | ~       | <u>√</u> | <ul> <li>✓</li> </ul> | ✓                                                                                                    |                       |                       | $\overline{\checkmark}$ | ✓                     | ~  | ✓                                                                                                    |  |
| Work Request Creation                              |                                | 1       | <b>√</b> |                       | <ul> <li>Image: A second second s</li></ul> | 1                     |                       |                         |                       | ~  | ✓                                                                                                    |  |
| Modify Accounting Data                             |                                | 1       | 1        | $\mathbf{X}$          | <ul><li>✓</li></ul>                                                                                                    |                       |                       |                         |                       | ~  | ✓                                                                                                    |  |
| Release of Planned Work                            |                                | 1       | 1        |                       | ~                                                                                                    |                       |                       |                         |                       |    | <ul> <li>Image: A second second s</li></ul> |  |
| Acceptance of Cost Claim                           |                                |         | 1        | $\checkmark$          |                                                                                                    |                       | <ul> <li>✓</li> </ul> |                         |                       |    | ✓                                                                                                    |  |
| Approval of Cost Claim                             |                                |         |          | ~                     | × _                                                                                                    | <ul> <li>✓</li> </ul> | ✓                     |                         |                       |    | ✓                                                                                                    |  |
| Budget Updating                                    |                                |         |          |                       |                                                                                                    |                       |                       |                         |                       |    | ✓                                                                                                    |  |
| Invoicing by FM                                    |                                |         |          |                       | <u> </u>                                                                                                    |                       |                       | <u> </u>                | <ul> <li>✓</li> </ul> |    |                                                                                                    |  |
| Tax Invoice Authorisation                          |                                |         |          |                       |                                                                                                    |                       |                       |                         | ✓                     |    |                                                                                                    |  |
|                                                    |                                |         |          | (51) 1                |                                                                                                    |                       | (                     |                         |                       |    |                                                                                                    |  |
|                                                    | That                           |         | ation    | (DL) N<br>/ asset/    | ame &<br>swrite                                                                                                    | Number/               | /s require<br>ts")    | a                       |                       |    |                                                                                                    |  |
| Designated Local                                   |                                |         | ageney   | De                    | signate                                                                                                    | d Locatio             | n Name                |                         |                       |    |                                                                                                    |  |
|                                                    |                                |         |          |                       |                                                                                                    |                       |                       |                         |                       |    |                                                                                                    |  |
|                                                    |                                |         |          |                       |                                                                                                    |                       |                       |                         |                       |    |                                                                                                    |  |
|                                                    |                                |         |          |                       |                                                                                                    |                       |                       |                         |                       |    |                                                                                                    |  |

## To <u>obtain approval</u> for FAMIS, complete the following steps:

 Obtain signature by the approved delegate for applicant's Agency to complete <u>FAMIS</u> <u>Access Approving Officer Authorisation</u> fields. (Note: Contact the Service Desk for a list of delegated FAMIS Access Approving Officers).

| Sign:                | Print<br>Name: | Position/Title:  |             |
|----------------------|----------------|------------------|-------------|
| DPTI Use Only:       | Date Received: | Date sent to IS: |             |
|                      | User ID:       |                  |             |
| AGFMA Unit Approval: |                |                  |             |
|                      |                |                  | #9540631 v1 |

- 2. Upon completion, scan and email form to *DPTI Business Systems Service Desk* <u>business.systems@sa.gov.au</u>.
- 3. Await new <u>user id</u> and <u>password</u> details from the Service Desk.

## Note:

Contact the DPTI Business Systems Service Desk on (08) 8343 2850 or email <u>business.systems@sa.gov.au</u> for any further assistance or enquiries.